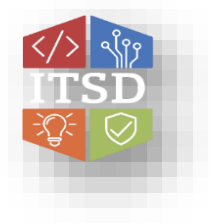

## HOW TO: Pair 8832 Wireless Microphones

This document will explain how to pair the 8832 Conference Phone with Wireless Microphones.

## Step 1. Select the Settings softkey on the screen of the phone.

| 1:17 AM       |          | Nov 22 |
|---------------|----------|--------|
| <b>1</b> 1002 |          |        |
| Contacts      | Settings | ••     |

Step 2. Scroll down to Device administration and Select.

| Information and settings |                         |      |    |  |
|--------------------------|-------------------------|------|----|--|
| 3                        | User preferences        |      | 15 |  |
| 4                        | Network configuration   |      | 80 |  |
| 5                        | Device administration 1 |      | 10 |  |
|                          | 2 Select                | Back |    |  |

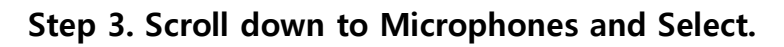

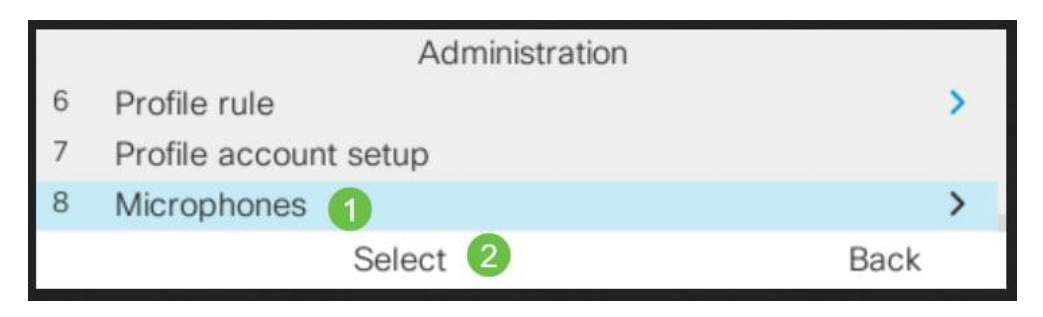

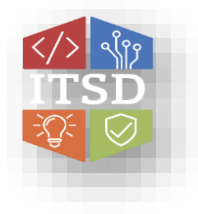

## HOW TO: Pair 8832 Wireless Microphones

## Step 4. Select Wireless Microphones and Select.

| Microphones            |      |
|------------------------|------|
| Wired Microphones      | >    |
| Wireless Microphones 1 | >    |
|                        |      |
| 2 Select               | Back |

Step 5. Select either Microphone 1 or Microphone 2 and press the Pair softkey. If a microphone is already linked to a particular channel, the phone screen shows that the microphone is paired.

| Wireless Microphones |              |         |            |  |  |  |
|----------------------|--------------|---------|------------|--|--|--|
| 1                    | Microphone 1 |         | 1 Unpaired |  |  |  |
| 2                    | Microphone 2 |         | Unpaired   |  |  |  |
| 3                    | Range        |         | Medium >   |  |  |  |
|                      | 2 Pair       | Details | Back       |  |  |  |

Step 6. Press and hold Mute on the wireless microphone until the microphone LED blinks white. If the pairing succeeds, the phone screen displays a success message.

Step 7. Press Cancel to revert to the Wireless Microphones menu.